# Buy Now, Pay Later - Zip

## Overview

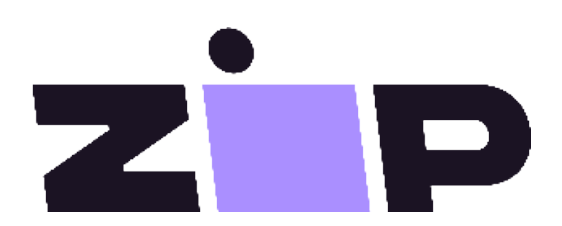

Zip is a popular *Buy Now, Pay Later* option that Commerce Vision supports for BPD sites. Your customers can get their goods now, and pay for them over time in manageable instalments. Zip's latest API (the V2 version in the CMS) removes the need to choose between Zip Money and Zip Pay wording and branding assets on your site. Instead, the latest is just 'Zip' with its logo and messaging.

#### (i) Prerequisite alert!

Before you begin, make sure:

- your Commerce Vision website is version 4.23+,
- you have a merchant account with Zip credentials (Zip Public Key, Zip API Key) and URLs,
- you have coordinated with Zip to add their landing page code and menu links on your website where required.

For further information about the Zip product, visit Zip.

## Step-by-step guide

Provided your Zip merchant account has been set up, the latest Zip version (V2) can be configured easily and quickly in the CMS.

#### 1. Configure Zip settings

| 1. Have your Zip account credentials ready. |                                                                               |                                                 |                               |                          |                  |             |  |
|---------------------------------------------|-------------------------------------------------------------------------------|-------------------------------------------------|-------------------------------|--------------------------|------------------|-------------|--|
| 2. In                                       | 2. In the CMS, go to Settings Settings Feature Management Payment & Checkout. |                                                 |                               |                          |                  |             |  |
| 3. Fo                                       | 3. For Buy Now, Pay Later, ensure 'Available in CMS' is toggled ON.           |                                                 |                               |                          |                  |             |  |
|                                             | Content                                                                       | Feature                                         |                               |                          | Available in CMS | Options     |  |
| \$                                          | Payment & Checkout 🧧                                                          | Buy Now, Pay Later<br>Configure Instalment payn | ent options for your website. |                          |                  | O Configure |  |
| 4. Cli<br>5. In                             | ick <b>Configure</b> .<br>the 'Buy Now, Pay                                   | Later Feature Set                               | tings' page, c                | lick the <b>Zip</b> tab. |                  |             |  |
|                                             | Afterpay                                                                      | Openpay                                         | Zip                           | Payright                 |                  |             |  |
|                                             | Configuration Settings<br>Specify the settings for Zip                        |                                                 |                               |                          |                  |             |  |

| On this page:<br>• Step-by-step guide<br>• 1. Configure Zip<br>settings<br>• 2. Set Display<br>Options<br>• 3. Add Overrides<br>(optional)<br>• 4. Edit Zip<br>messaging and<br>labels<br>• Other<br>widgets<br>containin<br>g Zip<br>resources:<br>• Zip on your Commerce<br>Vision site<br>• Additional Information<br>• Related help<br>• Related widgets                                                |                                                                                                    |
|----------------------------------------------------------------------------------------------------|----------------------------------------------------------------------------------------------------|
| <ul> <li>Step-by-step guide         <ul> <li>1. Configure Zip settings</li> <li>2. Set Display Options</li> <li>3. Add Overrides (optional)</li> <li>4. Edit Zip messaging and labels</li> <li>Other widgets containin g Zip resources:</li> </ul> </li> <li>Zip on your Commerce Vision site</li> <li>Additional Information</li> <li>Related help         <ul> <li>Related widgets</li> </ul> </li> </ul> | On this page:                                                                                                    |
|                                                                                                    | <ul> <li>Step-by-step guide         <ul> <li>1. Configure Zip settings</li> <li>2. Set Display Options</li> <li>3. Add Overrides (optional)</li> <li>4. Edit Zip messaging and labels</li> <li>0 Other widgets containin g Zip resources:</li> </ul> </li> <li>Zip on your Commerce Vision site</li> <li>Additional Information</li> <li>Related help         <ul> <li>Related widgets</li> </ul> </li> </ul> |

| 6.  | For <b>API Version</b> , select '2'. Note - If your site is already using V1, this option will remain after any site version upgrade unless a change was requested.                                                                                                    |
|-----|----------------------------------------------------------------------------------------------------|
| 7.  | In Mode, select whether this configuration is for your Live site (Production) or Stage site (Sandbox).                                                                                                    |
| 8.  | Enter the API keys and URL for either Production (Live) or Sandbox:<br><b>Production Public Key</b> OR Sandbox <b>Public Key</b><br><b>Zip V2 Production API Key</b> = private key for Live<br><b>Zip V2 Production URL</b> = https://api.zipmoney.com.au/merchant/v1/<br><b>Zip V2 Sandbox API Key</b> = private key for Sandbox<br><b>Zip V2 Sandbox URL</b> = https://api.sandbox.zipmoney.com.au/merchant/v1/ |
| 9.  | To exclude order lines when order details are sent to Zip, tick Exclude OrderLine Items from API Calls.                                                                                                    |
| 10. | Set the following options:<br>Event Logging - toggle ON. (Enabling this is recommended as performance issues can be tracked.)<br>Auto-Integrate Pending Orders - to integrate orders to the ERP prior to receiving a response from the payment<br>provider, toggle ON.                                                                                                    |
| 11. | <b>Surname Override (when blank)</b> : this should not be left blank as Zip requires the customer to enter a surname.<br>Please check with Zip if you wish to leave it blank.                                                                                                    |
| 12. | Click Save.                                                                                                    |
| 13. | Test the settings. Click the <b>Test Settings</b> button. A popup message will tell you whether the current settings pass or fail. <b>Note -</b> only the API key is tested.                                                                                                    |
|     |                                                                                                    |

#### 2. Set Display Options

Display Options control where and how Zip messaging appears on your site.

1. Set the Display Options:

Display Content in Product Detail - toggle ON to show the Zip logo, messaging and link to more info in the Product Detail page.

## 2-Burner Propane Stove

|      | \$279.95 inc GST                                |
|------|-------------------------------------------------|
|      | or interest free for up to <b>3 months</b> with |
|      | <pre>     In Stock     1</pre>                  |
| G 20 |                                                 |

**Disable Further Checkout Attempts with Provider for an Order if Declined** - if Zip declines payment for an order and the customer re-attempts to pay, to hide Zip as a payment option, toggle ON. Default: OFF

*Min Price of Products to Show Content* - the minimum value a product must be before Zip messaging states Zip can be used for payment.

If a product's price is under the minimum value, the message that Zip is only available for orders between the min-

|                   | \$4.95 <sub>ex GST</sub>                                                                                                    |
|-------------------|----------------------------------------------------------------------------------------------------|
|                   | Available for orders from \$5.00-\$1,000.00                                                                                                    |
|                   | <i>Max Price of Products to Show Content</i> - the maximum value a product can be before Zip messaging states that Zip is unavailablec.                                                                                                    |
|                   | If a product's price is over the maximum value, the message that Zip is unavailable for this order will be displayed.<br><b>Note -</b> this message can be edited in 'Zip Payment Over Limit Message' field in the <b>Product Purchase Details</b><br><b>Widget</b> . |
|                   | \$3495.95 ex GST                                                                                                    |
|                   | Unavailable for this order <b>ZP</b> (j)                                                                                                    |
|                   | If a product's price is within the minimum and maximum values, the following Zip message is shown. <b>Note -</b> this<br>message can be edited in 'Zip Money Summary Message' field in the <b>Product Purchase Details Widget</b> .                                   |
|                   | In Stock 332<br>RRP \$305.00                                                                                                    |
|                   | \$305.00 inc GST                                                                                                    |
|                   | or interest free for up to <b>3 months</b> with <b>Z D</b>                                                                                                    |
|                   | Min Order Total to be Available - the minimum order total to pay with Zip. This is validated at checkout.                                                                                                    |
|                   | Max Order lotal to be Available - the maximum order total to pay with ZIp. This is validated at checkout.                                                                                                    |
| D If Zip<br>butto | is selected for payment but the order is not between the minimum and maximum amounts, the 'Pay with Zip'<br>n is disabled and this message appears:                                                                                                    |
|                   | This payment option is not available for this order as the the order's total amount is not within their a                                                                                                    |
|                   |                                                                                                    |

3. Add Overrides (optional)

You can override any of the display feature settings based on the user's Role.

For example, you may wish to display the Zip info box on the Product Detail page for only B2C users. In this case, you could set this as an override.

|                             | This setting can also be defined on Role                                                                                                    |                                                                                                    |
|-----------------------------|----------------------------------------------------------------------------------------------------|----------------------------------------------------------------------------------------------------|
|                             | level                                                                                                    |                                                                                                    |
|                             | Overrides 0                                                                                                    |                                                                                                    |
| 2.                          | In the popup window, the current Global setting is o                                                                                                    | lisplayed at the bottom.                                                                                                    |
|                             | Setting Override: Display Content in Product Detail                                                                                                    |                                                                                                    |
|                             | About Overrides                                                                                                    |                                                                                                    |
|                             | What Is The Override Hierarchy?     What Is The Global Setting?                                                                                                    |                                                                                                    |
|                             |                                                                                                    |                                                                                                    |
|                             | ~ Role Overrides                                                                                                    | 0 Ov                                                                                                    |
|                             | Role Override Value                                                                                                    | Options                                                                                                    |
|                             |                                                                                                    | ·                                                                                                    |
|                             | ~ Global Setting                                                                                                    |                                                                                                    |
|                             |                                                                                                    |                                                                                                    |
| 3.                          | Because we want to display the messaging only for                                                                                                    | • the B2C and Public User roles, we toggle Global •                                                                                                    |
| 3.<br>4.<br>5.              | Because we want to display the messaging only for<br>In the Roles Overrides section, click Add Override<br>In Role, select the role from the options presented.                                                                                                    | the B2C and Public User roles, we toggle Global Setting.                                                                                                    |
| 3.<br>4.<br>5.              | Because we want to display the messaging only for<br>In the Roles Overrides section, click Add Override<br>In Role, select the role from the options presented.                                                                                                    | the B2C and Public User roles, we toggle Global S<br>Setting.                                                                                                    |
| 3.<br>4.<br>5.              | Because we want to display the messaging only for<br>In the Roles Overrides section, click Add Override<br>In Role, select the role from the options presented.                                                                                                    | و معدد ک<br>the B2C and Public User roles, we toggle Global S<br>Setting.                                                                                                    |
| 3.<br>4.<br>5.              | Because we want to display the messaging only for In the Roles Overrides section, click Add Override In Role, select the role from the options presented.  Role Overrides  Role  Role  Self Registered Casual User (B2C) (PUBLICR)                                                                                                    | Carcer Carcer Control<br>the B2C and Public User roles, we toggle Global S<br>Setting.                                                                                                    |
| 3.<br>4.<br>5.              | Because we want to display the messaging only for In the Roles Overrides section, click Add Override In Role, select the role from the options presented.   Role Overrides  Filter:  Role Override Value  Self Registered Casual User (B2C) (PUBLICR)  Global Setting                                                                                                    | Center Center Control Center Control Center Control Center Control Center Control Center Control Center Control Center Control Center Control Center Center  |
| 3.<br>4.<br>5.              | Because we want to display the messaging only for In the Roles Overrides section, click Add Override In Role, select the role from the options presented.  Role Overrides  Role Override Self Registered Casual User (B2C) (PUBLICR)  Clicbal Setting                                                                                                    | د the B2C and Public User roles, we toggle Global<br>Setting.<br>مولامه<br>کوارهه<br>کوارهه<br>کوارهه<br>کوارهه                                                                                                    |
| 3.<br>4.<br>5.              | Because we want to display the messaging only for In the Roles Overrides section, click Add Override In Role, select the role from the options presented.  Role Self Registered Casual User (B2C) (PUBLICR) Global Setting Global Setting                                                                                                    | the B2C and Public User roles, we toggle Global<br>Setting.                                                                                                    |
| 3.<br>4.<br>5.              | Because we want to display the messaging only for In the Roles Overrides section, click Add Override In Role, select the role from the options presented.  Role Overrides  Role Self Registered Casual User (B2C) (PUBLICR)  Global Setting  Global Setting | the B2C and Public User roles, we toggle Global<br>Setting.                                                                                                    |
| 3.<br>4.<br>5.              | Because we want to display the messaging only for the Roles Overrides section, click Add Override In Role, select the role from the options presented.    Role Override Setting       Global Setting                                                                                                    | the B2C and Public User roles, we toggle Global<br>Setting.                                                                                                    |
| 3.<br><i>4.</i><br>5.<br>6. | Because we want to display the messaging only for the Roles Overrides section, click Add Override In Role, select the role from the options presented.   • Role Overrides   • Role Overrides   • Self Registered Casual User (B2C) (PUBLICR)   • Global Setting   Toggle Override Value ON.                                                                                                    | Concernent of the B2C and Public User roles, we toggle Global 4<br>Setting.                                                                                                    |
| 3.<br>4.<br>5.<br>6.<br>7.  | Because we want to display the messaging only for In the Roles Overrides section, click Add Override In Role, select the role from the options presented. File: Role Override Setting Global Setting Global Setting Toggle Override Value ON. To add another Role, e.g. Public User Not Logged                                                                                                    | Carce Carce Carce Carce Control of Carce Carce Carce Control of Carce Carce Ca |

#### 4. Edit Zip messaging and labels

Zip messaging and labels can be customised. NOTE - in general for V2, the Zip brand should be 'Zip' wherever Zip payment options are displayed.

| () Checkout Payment Options widget |  |  |
|------------------------------------|--|--|
|                                    |  |  |

| Checkout Pa     | vment Options                                      |                             | 8 |
|-----------------|----------------------------------------------------|-----------------------------|---|
|                 | ,                                                  |                             |   |
| Search          | We Will Call Button Label *                        | Submit Order                |   |
| General Options | Unallocated Payment Label *                        | Process Payment             |   |
| Titles          | Don't Use Customer Payment Token<br>Button Label * | don't want to use this card |   |
| Notifications   | Third Party Installments Button Label     *        | Pay with (0)                |   |
| Notifications   | Approval Label *                                   | Approval                    |   |
| Labels          | Account Label *                                    | Account                     |   |
| Prompts         | Credit Card Label *                                | Sredit Card                 |   |
| Afterpay        | PayPal Label *                                     | PayPal                      |   |
| Afterpay Popup  | BPay Label *                                       | 3Pay                        |   |
| Openpay         | Third Party Payment Provider Label *               | Credit Card                 |   |
| Openpay Popup   | Cash Label *                                       | Tach .                      |   |
|                 | ZipPay Label *                                     | Zip                         |   |
| PayRight        |                                                    |                             |   |

#### Other widgets containing Zip resources:

- Cart Order Summary Totals widget (in Cart template) include/exclude Zip payment details when displaying a summary of charges and discounts for an order. Messaging can be edited.
- Product Purchase Details widget (in Product detail template) edit the text that appears when Zip branding is included in the Product Detail page.
- Payment Cancelled widget (in Payment Cancelled Page template) edit the text that appears when a Zip payment is unsuccessful.

## Zip on your Commerce Vision site

1. In the Checkout page, the customer selects Zip tab for payment.

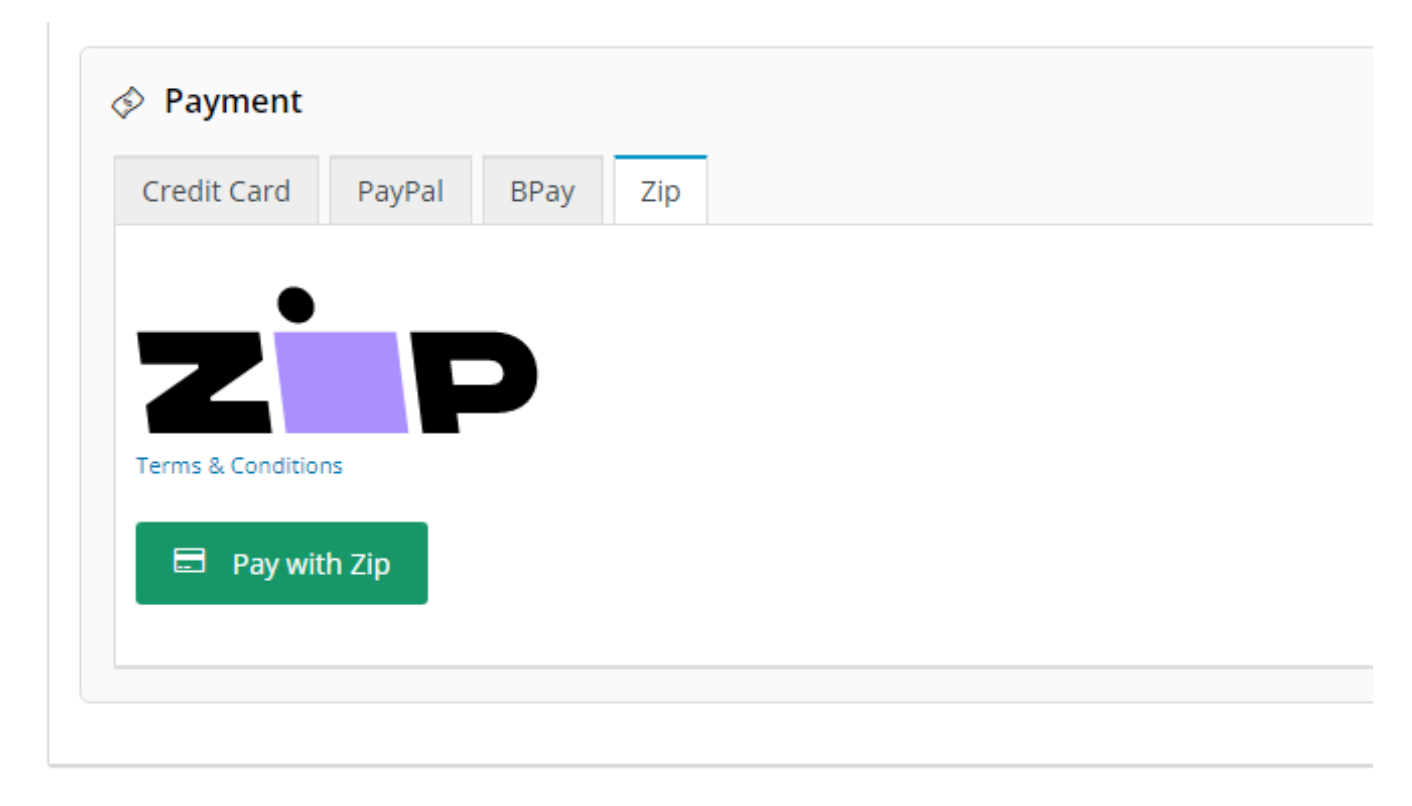

2. When the customer clicks the 'Pay with Zip' button, the Zip popup window displays. They log into their Zip account.

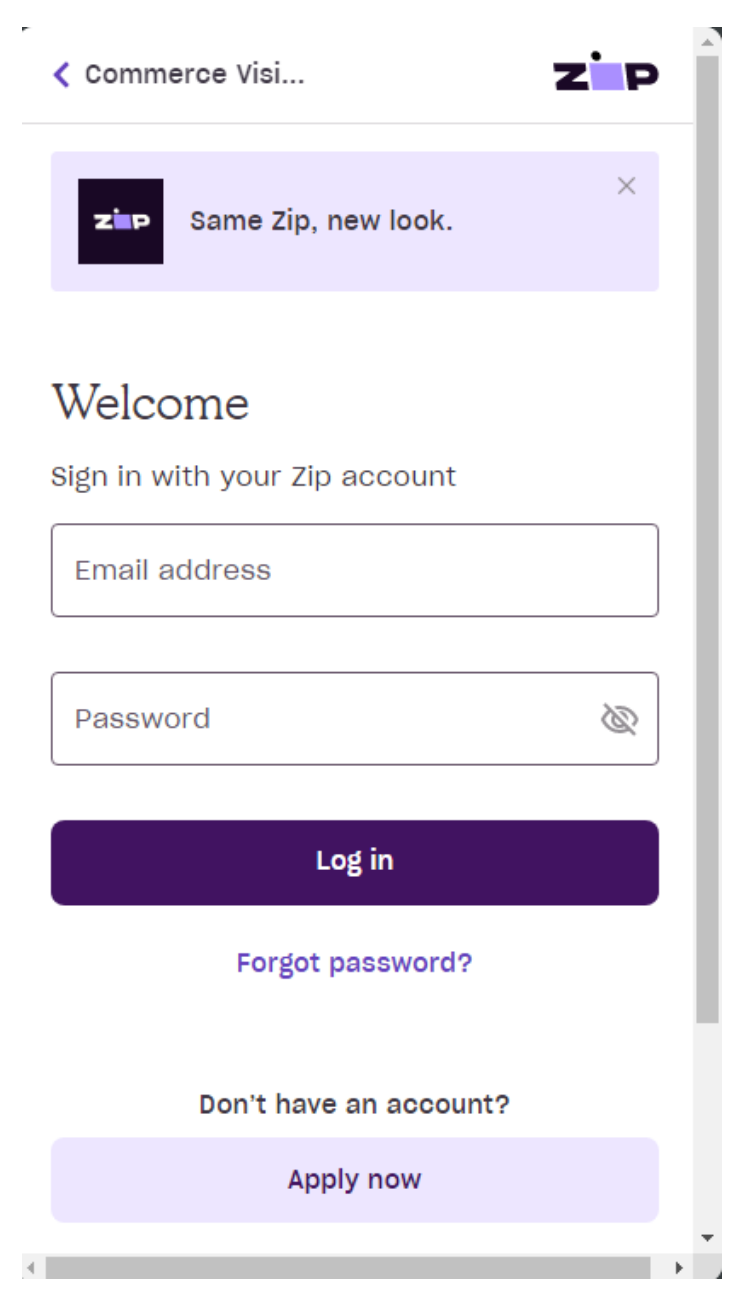

3. They go through Zip's internal payment proccess.

4. After completion, they are returned to your website. For successful payments, they are taken to the Order Confirmation page. They will also receive an email from Zip confirming payment success.

♠ > Orders >

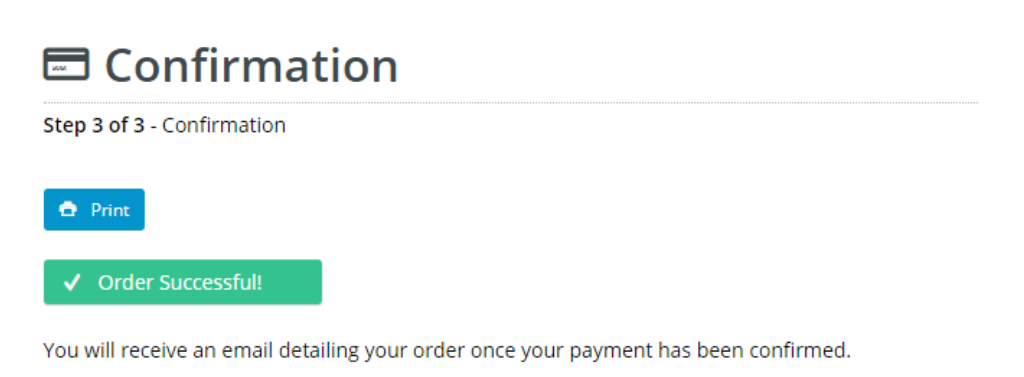

The details of your order are displayed below.

Note - If a payment requires referral (this happens when the user signs up to Zip when during the payment process but their credit check comes back with 'pending'), the user will also land on the 'Confirmation' page. However, the order status is 'Pending'. The user will receive an email from Zip once their credit has been approved or rejected. The email will have a link to return to your website where the user can decline or approve the order.

If payment is declined, the order is either cancelled and the cart emptied or the customer can return to it to select another method of payment.

♠ > Orders >

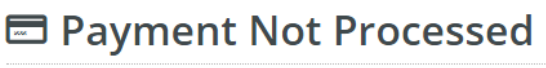

Your payment has not been processed

| Payment Failed                          |
|-----------------------------------------|
| i Response Code: cancelled              |
| Payment Validation Code: User cancelled |

Your payment could not be processed due to a validation error.

If you would like to return to your shopping cart click this View Cart link.

### Additional Information

| Minimum Version Requirements | 4.23                                     |
|------------------------------|------------------------------------------|
| Prerequisites                | Merchant account with Zip V2 credentials |
| Self Configurable            | Yes                                      |
| Business Function            | Payment Types                            |
| BPD Only?                    | Yes                                      |
| B2B/B2C/Both                 | B2C                                      |

| Third Party Costs |         |
|-------------------|---------|
| -                 | See Zip |

## Related help

- Buy Now, Pay Later zipPay & zipMoney (legacy)
  Buy Now, Pay Later Payright
  Buy Now, Pay Later
  Buy Now, Pay Later Openpay
  Buy Now, Pay Later Afterpay

### **Related widgets**

- Product Zip Summary Widget
   Product Purchase Details Widget
   Payment Cancelled Widget
   Cart Order Summary Totals Widget
   Delivery Address B2C Widget
   Cart Summary Widget
- Cart Summary Widget
- Checkout Payment Options Widget
- Cart Order Summary Totals Widget
- Order Declined Pending 3rd Party Installment Msg Widget